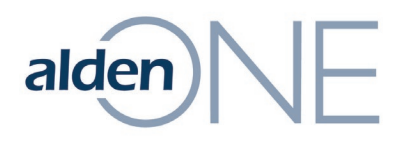

## **Create/Modify Contracts in Alden ONE**

To have access to Contracts in Alden One, work with your Company Administrator to ensure you have the correct permission for Contracts.

#### Create a Contract in Alden One

- 1. To create Contracts in Alden One, click the **Menu**, hover over **Accounting**, and click **Create Contracts**.
- 2. In the new form, fill in the fields for the contract as needed.

| alden NE Pole ~  |                             | Q 💿 Save                            | d Views 🗸 📃 Menu 🗸      | PRO USER ⑦ |
|------------------|-----------------------------|-------------------------------------|-------------------------|------------|
| Q Assigned To Me | Conversation Sea Q Poles on | Map New Contract<br>Creating New Co | ×                       |            |
|                  | Header                      |                                     |                         | ~          |
|                  | Contract Number:            | Alternate                           | Contract Contract Type: | ~          |
|                  | Owner Parity:               | % Billing Type:                     | ✓ Contract Status:      | ~          |
|                  | Contract Description:       |                                     |                         |            |
|                  | Billed From Account:        | QB                                  | ill To Account:         |            |
|                  | Bill From                   |                                     | Bill To                 |            |
|                  | Company Name:               |                                     | Company Name:           |            |
|                  | Address:                    |                                     | Address:                |            |
|                  | City:                       |                                     | City:                   |            |
|                  | State:                      |                                     | State:                  |            |
|                  | Zip:                        |                                     | Zip:                    |            |
|                  | Contact Name:               |                                     | Contact Name:           |            |

3. Click Save.

| alden                               | Q 💿                | Saved Views V Henu V      | ·                       | PRO USER (?) |
|-------------------------------------|--------------------|---------------------------|-------------------------|--------------|
| Q Assigned To Me Q Conversation Sea | Q Poles on Map     | с <sub>о</sub> Х          |                         |              |
| Header                              |                    |                           |                         | ~            |
| Contract Numb                       | er: 0124578 Alte   | rnate Contract<br>Number: | Contract Type:          | ~            |
| Owner Pari                          | ty: % Billing Type | Net Billing 🗸             | Contract Status: Active | ~            |
| Contract Descriptio                 | m: TBD             |                           |                         |              |
| Billed From Accou                   | nt: 001 TEST Q     | Bill To Account: 001 TEST | Q                       |              |
| Bill From                           |                    | Bill To                   |                         |              |
| Company N                           | lame:              | Company Name:             |                         |              |
| Ado                                 | iress: 123 1st     | Address: 123 1st          |                         |              |
|                                     | City: Spokane      | City: Spokane             |                         |              |
|                                     | State: WA          | State: WA                 |                         |              |
|                                     | <b>Zip:</b> 99201  | <b>Zip:</b> 99201         |                         |              |
|                                     |                    | Save                      |                         |              |

Information contained in this document is the property of Alden Systems. Copyright @ 2024 Alden Systems, Inc., Reg. U.S. Pat & TM Office.

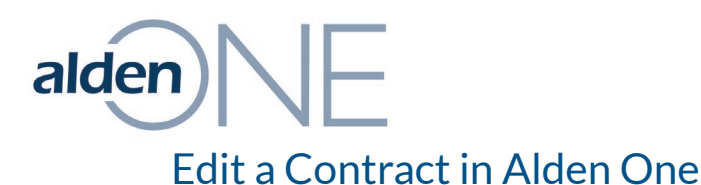

- 1. Within Alden One, click the Saved Views button.
- 2. Under Quick Views, select Contract.
- 3. Use the **Refine** link to the right of **Contract Filters** or other methods to find the contract you wish to edit.
- 4. Click the Contract link on the contract you wish to edit.

| alden NE Pole ~                       |                           |                | Q 💿 Sav       | ed Views | ∼ 🗏 Menu 🗸                        |                            |               | PRO USER (        | , <mark>(</mark> ) : |
|---------------------------------------|---------------------------|----------------|---------------|----------|-----------------------------------|----------------------------|---------------|-------------------|----------------------|
| Q Assigned To Me                      | rsation Sea               | Q Poles on Map | Q Contract    | ×        |                                   |                            |               |                   |                      |
|                                       | Urap Text                 |                |               |          |                                   |                            | Take Action 🗸 | Select view type: | ▲ ^<br>Map           |
| Assets Searched                       | ✓ Contract ( <sup>4</sup> | 04)            |               |          |                                   |                            |               |                   |                      |
| Cellstructure                         |                           |                |               |          |                                   |                            |               | Show/Hide Column  | s ~                  |
| Conversation     Pole     Streetlight | Contract Id               | 2              | Contract Type | T        | Contract Number<br>012345678 TEST | Primary Account 0 001 TEST | Code 🍸 Co     | ntract Status     | 1                    |
| Show More                             | <u>14841110</u>           | 1              | None          |          |                                   |                            |               |                   | _ []                 |
| Keyword Search Q                      | <u>14835086</u>           | 2              | None          |          |                                   |                            |               |                   |                      |
| No keywords applied.                  | 14835086                  | 3              | None          |          |                                   |                            |               |                   |                      |
| Contract Filters Refine               | <u>14835086</u>           | ā              | None          |          |                                   |                            |               |                   |                      |
| No filters applied.                   | <u>14835086</u>           | 1              | None          |          |                                   |                            |               |                   |                      |
| Show Shared Data                      | 14835086                  | 1              | None          |          |                                   |                            |               |                   |                      |
| Attachment Category                   | <u>14835086</u>           | 2              | None          |          |                                   |                            |               |                   |                      |
| Billing Frequency ID                  | <u>14835086</u>           | L              | None          |          |                                   |                            |               |                   | • •                  |
| Clear Filters Apply Filters           | ↑ View All                |                |               | 25 🗸     | << < 1 2 3 4                      | 5 > >>                     |               |                   |                      |
| Save View                             | 0 Selected                |                |               |          |                                   |                            |               |                   |                      |

- 5. Change the contract fields as needed.
- 6. Click Save.

| Assigned To Me Conversation Sea. Poles on Map Contract     Image: Provide the terms     Image: Photos     Billed From Account:     Billed From Account:     Contract Description:     Billed From Account:     Contract Status:     Address:     123 1st     City:     Spokane     State:     WA     Zip:     9201     138489736     138489736     138489736     12345678 TEST     Alternate Contract   Notes   Contract Number:        Contract Number:     13245678 TEST        Alternate Contract        Owner Parity:   %   Billing Type:   Net Billing   Contract Contract Status:   Active           Contract Number:              Address:   123 1st   City:   Spokane   State:   VA   Zip:   99201                                                                                                    | alden E Pole ~                                                                                                    |                                                                           |                          | Q 💿 Saved                               | Views 🗸 📃 Men         | u ~              |                                                     | avsadmin Admin<br>Avista Utilities<br>PRO USER ⑦ |
|----------------------------------------------------------------------------------------------------|----------------------------------------------------------------------------------------------------|---------------------------------------------------------------------------|--------------------------|-----------------------------------------|-----------------------|------------------|-----------------------------------------------------|--------------------------------------------------|
| Image: Related Conversations   Image: Related Conversations   Image: Related Attachments   Image: Related Attachments   Image: Rel | Q Assigned To Me                                                                                                    | ersation Sea Q Pol                                                        | les on Map               | ) Contract                              | ×                     | ×                |                                                     |                                                  |
| Image: Photos     Image: Photos     Image: Pho                                                                                                    | Peader       Image: Line Items     C       Q Related Conversations       If Related Attachments       If Notes     C       Documents     C | Header<br>Contract Number: 0<br>Owner Parity:<br>Contract Description: TI | 12345678 TEST<br>%<br>BD | Alternate C<br>N<br>Billing Type: Net E | ontract<br>Imber:     | •                | Contract Type: Agreement<br>Contract Status: Active |                                                  |
| K History     Company Name:     Company Name:       Address:     123 1st     Address:       Address:     123 1st     Address:       City:     Spokane     City:       State:     WA     State:       Zip:     99201     Zip:                                                                                                    | Photos C                                                                                                    | Billed From Account:                                                      | 01 TEST                  | В                                       | Bill To               |                  |                                                     |                                                  |
| Address:     123 1st       City:     Spokane       State:     WA       Zip:     99201                                                                                                    | X History                                                                                                    | Company Name:                                                             |                          | •                                       | Company Name:         |                  |                                                     |                                                  |
| State:         WA         State:         WA           Zip:         99201         Zip:         99214                                                                                                    |                                                                                                    | Address:<br>City:                                                         | 123 1st<br>Spokane       |                                         | Address: 1<br>City: S | 23 1st<br>pokane |                                                     |                                                  |
| Zip: 99201 Zip: 99231                                                                                                    |                                                                                                    | State:                                                                    | WA                       |                                         | State: V              | /A               |                                                     |                                                  |
|                                                                                                    |                                                                                                    | Zip:                                                                      | 99201                    |                                         | Zip: 9                | 929              |                                                     |                                                  |

Information contained in this document is the property of Alden Systems. Copyright © 2024 Alden Systems, Inc., Reg. U.S. Pat & TM Office.

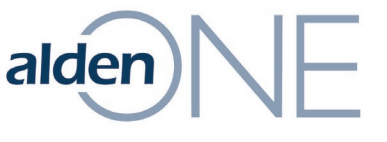

### Delete a Contract in Alden One

- 1. Within Alden One, click the Saved Views button.
- 2. Under Quick Views, select Contract.
- 3. Use the **Refine** link to the right of **Contract Filters** or other methods to find the contract you wish to delete.
- 4. Click the Contract link on the contract you wish to delete.

| alden E Pole ~                        |                 |                | Q • Saved Views | ; 🗸 📃 Menu 🗸                      |                                |                                         | PRO USER (2)     |
|---------------------------------------|-----------------|----------------|-----------------|-----------------------------------|--------------------------------|-----------------------------------------|------------------|
| Q Assigned To Me Q Conve              | ersation Sea    | Q Poles on Map | ⊇ Contract X    |                                   |                                |                                         |                  |
| 🕅 Results Returned 104                | Urap Text       |                |                 |                                   |                                | Take Action 🗡 Select view               | type: 🛗 & ^      |
| Assets Searched                       | ✓ Contract (1)  | 104)           |                 |                                   |                                |                                         |                  |
| Cellstructure                         |                 |                |                 |                                   |                                | Show/H                                  | Hide Columns 🗸 🗸 |
| Conversation     Pole     Streetlight | Contract Id     | Contra         | act Type 🔻      | Contract Number<br>012345678 TEST | Primary Account C     001 TEST | iode <b>Y</b> Contract Status<br>Active | 7                |
| Show More                             | <u>14841110</u> | 8 None         |                 |                                   |                                |                                         |                  |
| Keyword Search Q                      | 14835086        | 9 None         |                 |                                   |                                |                                         |                  |
| No keywords applied.                  | <u>14835086</u> | 8 None         |                 |                                   |                                |                                         |                  |
| Contract Filters <u>Refine</u>        | <u>14835086</u> | 5 None         |                 |                                   |                                |                                         |                  |
| No filters applied.                   | <u>14835086</u> | 4 None         |                 |                                   |                                |                                         |                  |
| Show Shared Data                      | <u>14835086</u> | 3 None         |                 |                                   |                                |                                         |                  |
| Attachment Category                   | <u>14835086</u> | 2 None         |                 |                                   |                                |                                         |                  |
| Billing Frequency ID                  | 14835086        | 1 None         |                 |                                   |                                |                                         |                  |
| Clear Filters Apply Filters           | ^ View All      |                | 25 🗸            | << < 1 2 3 4                      | 5 > >>                         |                                         |                  |
| Save View                             | 0 Selected      |                |                 |                                   |                                |                                         |                  |

- 5. From the Contract, select the **Contract Status** drop-down.
- 6. Choose **Cancelled**, **Expired**, or **Terminated** from the list.
- 7. Click Save.

**NOTE:** There isn't currently a way to fully remove a contract from your record history.

| alden NE                | ole 🗡   |                      |                    | Q 💿           | Saved Views 🖂 🗏 Menu      | <ul> <li>✓</li> </ul>       | avsadmin Admin<br>Avista Utilities<br>PRO USER ⑦ |
|-------------------------|---------|----------------------|--------------------|---------------|---------------------------|-----------------------------|--------------------------------------------------|
| Q Assigned To Me        | Q Conve | rsation Sea          | 2 Poles on Map     | Q Contract    | × 158489796<br>Contract   | ×                           |                                                  |
| E Header                |         | Header               |                    |               |                           |                             | ^                                                |
| 🚞 Line Items            | 0       | Header               |                    | Alter         | roate Contract            |                             |                                                  |
| Q Related Conversations | 5       | Contract Numb        | er: 012345678 TEST | Alter         | Number:                   | Contract Type:              | ~                                                |
| Related Attachments     |         | Owner Pari           | ty: %              | Billing Type: | Net Billing 🗸             | Contract Status: Terminated |                                                  |
| Notes                   | 0       | Contract Description | n: TBD             |               |                           |                             |                                                  |
| Documents               | 0       | Pilled From Assou    | at 001 TEST        | 0             | BIII To Accounts 001 TECT |                             |                                                  |
| Photos                  | 0       | Billed From          |                    | Q             | Bill To                   |                             |                                                  |
| X History               |         | Gamma                |                    |               | Gamman Namu               |                             |                                                  |
|                         |         | Company N            | ame:               |               | Company Name:             |                             |                                                  |
|                         |         | Ado                  | Iress: 123 1st     |               | Address: 123 1s           | st                          |                                                  |
|                         |         |                      | City: Spokane      |               | City: Spoka               | ne                          |                                                  |
|                         |         | :                    | State: WA          |               | State: WA                 |                             |                                                  |
|                         |         |                      | <b>Zip:</b> 99201  |               | Zip: 992.11               |                             |                                                  |
|                         |         |                      |                    |               | Save                      |                             |                                                  |

Information contained in this document is the property of Alden Systems. Copyright @ 2024 Alden Systems, Inc., Reg. U.S. Pat & TM Office.

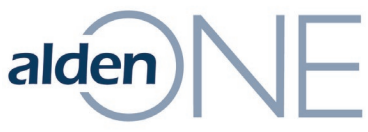

# Add Line Items (and Rate Types) to a Contract in Alden One

- 1. Within Alden One, click the **Saved Views** button.
- 2. Under Quick Views, select Contract.
- 3. Use the **Refine** link to the right of **Contract Filters** or other methods to find the contract to which you wish to Add Lines.
- 4. Click the Contract link on the contract to which you want to Add Lines.

| alden                                 |                     |                | Q 💿 s           | aved Views 🗸 📃 Menu 🗸          |                                   | PRO USER                          | <mark>ء (ک</mark> |
|---------------------------------------|---------------------|----------------|-----------------|--------------------------------|-----------------------------------|-----------------------------------|-------------------|
| Q Assigned To Me                      | nversation Sea      | Q Poles on Map | Q Contract      | ×                              |                                   |                                   |                   |
| Results Returned 104                  | K Wrap Text         |                |                 |                                | 1<br>Iso                          | Take Action 🗡 Select view type: 🛗 | Map ^             |
| Assets Searched                       | ✓ Contract (        | 104)           |                 |                                |                                   |                                   |                   |
| Cellstructure                         |                     |                |                 |                                |                                   | Show/Hide Column                  | is 🗸              |
| Conversation     Pole     Streetlight | Contract Id         | 6              | Y Contract Type | Contract Number 012345678 TEST | Primary Account Code     001 TEST | Contract Status Active            | 7                 |
| Show More                             | 14841110            | 8              | None            |                                |                                   |                                   |                   |
| Keyword Search                        | Q □ <u>14835086</u> | 9              | None            |                                |                                   |                                   |                   |
| No keywords applied.                  | 14835086            | 8              | None            |                                |                                   |                                   |                   |
| Contract Filters Refine               | <u>14835086</u>     | 5              | None            |                                |                                   |                                   |                   |
| No filters applied.                   | <u>14835086</u>     | 4              | None            |                                |                                   |                                   |                   |
| Show Shared Data                      | <u>14835086</u>     | 3              | None            |                                |                                   |                                   |                   |
| Attachment Category                   | <u>14835086</u>     | 2              | None            |                                |                                   |                                   |                   |
| Billing Frequency ID                  | <u>14835086</u>     | 1              | None            |                                |                                   |                                   | <b>▼</b>          |
| Clear Filters Apply Filters           | │ へ View All        |                |                 | 25 🗸 << 1 2 3 4                | 5 > >>                            |                                   |                   |
| Save View                             | 0 Selected          |                |                 |                                |                                   |                                   |                   |

5. From the Contract, click the **Line Items** tab (on the left).

| alden NE 🛛 🖻          | ole 🗸 |                       |
|-----------------------|-------|-----------------------|
| Q Assigned To Me      |       | rsation Sea Q         |
| 📄 Header              |       | Llaadau               |
| 🚞 Line Items          | 0     | Header                |
| Related Conversations |       | contract Number:      |
| Related Attachments   |       | Owner Parity:         |
| Notes                 | 0     | Contract Description: |
| Documents             | 0     |                       |
| Photos                | 0     | Billed From Account:  |
| History               |       | Bill From             |
|                       |       | Company Nam           |

6. Click the **Add Line Item** button.

alden)

| alden NE 🧧 Po           | le 🗸    |                 |           |                 |     | Q 💿 Saved   | d Views $$                | E Menu                 | ~ |
|-------------------------|---------|-----------------|-----------|-----------------|-----|-------------|---------------------------|------------------------|---|
| Q Assigned To Me        | Q Conve | ersation Sea    | Q Poles   | on Map          |     | ontract     | × 🖹 <sup>158</sup><br>Con | <b>489796</b><br>tract | × |
| Header                  |         | Contract Line I | tems (0)  | + Add Line Iter | n 🖻 | ake Action∽ |                           |                        |   |
| Eine Items              | 0       | No records av   | vailable. | 7               |     |             |                           |                        |   |
| Q Related Conversations |         |                 |           |                 |     |             |                           |                        |   |

7. In the **Create Contract Line** Item window, fill in the information needed.

| Create Contract Line Item | × |
|---------------------------|---|
| Owner:                    |   |
| ~                         |   |
| Contract Rate Type:       |   |
| Q                         |   |
| Rate:                     |   |
|                           |   |
| Start Date:               |   |
| month/day/year            |   |
| Expiration Date:          |   |
| month/day/year            |   |
|                           |   |
| Cancel Apply              |   |

**NOTE:** To assign the Rate Type to the Contract, if it's a new Rate Type, you must first select **Menu** hover over **Accounting** and click **Rate Types** before you can select it in this window. See the <u>Add New</u> <u>Rate Types</u> section for additional information.

8. Click Apply.

alden

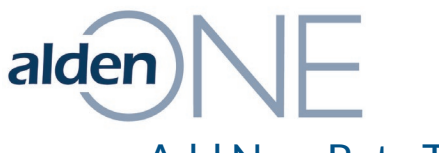

#### Add New Rate Types

1. Within Alden One, click the **Menu**, hover over **Accounting** and click **Rate Types**.

| 😑 Menu 🛛 🗸                                                                                            |              |                                      |
|----------------------------------------------------------------------------------------------------|--------------|--------------------------------------|
| Click an action name to execute it. Click t<br>Pin to add frequently used actions to you<br>tab tray. | he<br>ır     | PRO USER (2)                         |
| Q Recent Conversation Types                                                                           | >            | Take Action 🖌 Select view type: Grid |
| $\widehat{\mathfrak{Q}}$ Start a Conversation                                                         | >            |                                      |
| S Accounting                                                                                          | >            | ♦ Account Billing Info               |
| <del>ः।</del> Create Utility Pole                                                                     |              | ♦ Account Configurations             |
| 🕅 Run Reports                                                                                         | $\otimes$    | ♦ Accounts                           |
| දිබු View Admin Page                                                                                  | $\otimes$    | Create Contracts                     |
| View Reference Page                                                                                   | $\bigotimes$ | Rate Types         Ø                 |

2. The existing Rate Types are listed and you could click on their links to edit them. To add a new Rate Type, click the **Add Rate Types** button.

| alden NE (           | Pole 🏏             |                       | Q ⊙ Saved Views ∨  | ∃ Menu 🗸    |              | PRO USER ⑦          |
|----------------------|--------------------|-----------------------|--------------------|-------------|--------------|---------------------|
| Q Assigned To Me     | Q Conversation Sea | Q Poles on Map        | ontract X Rate Typ | es X        |              |                     |
| Add Rate Types       |                    |                       |                    | Q           |              |                     |
| Take Action 🗸        |                    |                       |                    |             | Show Deleted | Show/Hide Columns ∨ |
| Description          | 🕈 Unit Of Measure  | Account Configuration | n 🝸 Require Poles  | T Recurring | T Rate       | T Departmen         |
| Application Fee      |                    | DEFAULT               | No                 | No          | 0            | ^                   |
| Wireline Annual Rent |                    | DEFAULT               | No                 | No          | 0            |                     |

- 3. Fill in the **Create** form.
- 4. Click **Apply**.

| Description    | ~   | Unit Of Measure | • | Account Configuration | • | Require Poles |
|----------------|-----|-----------------|---|-----------------------|---|---------------|
|                |     | Fixed           |   |                       | • |               |
| Recurring      | ~   | Rate            |   | Taxable               | ~ | Comment       |
| Start Date     |     | Expire Date     |   |                       |   |               |
| month/day/year | *** | month/day/year  |   |                       |   | /             |

Information contained in this document is the property of Alden Systems. Copyright © 2024 Alden Systems, Inc., Reg. U.S. Pat & TM Office.